# 阿里云 CDN

# 快速入门

文档版本: 20180930

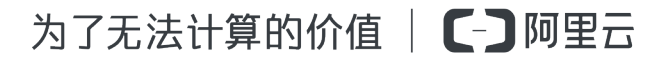

## 法律声明

阿里云提醒您在阅读或使用本文档之前仔细阅读、充分理解本法律声明各条款的内容。如果您阅读 或使用本文档,您的阅读或使用行为将被视为对本声明全部内容的认可。

- 您应当通过阿里云网站或阿里云提供的其他授权通道下载、获取本文档,且仅能用于自身的合法 合规的业务活动。本文档的内容视为阿里云的保密信息,您应当严格遵守保密义务;未经阿里云 事先书面同意,您不得向任何第三方披露本手册内容或提供给任何第三方使用。
- 未经阿里云事先书面许可,任何单位、公司或个人不得擅自摘抄、翻译、复制本文档内容的部分 或全部,不得以任何方式或途径进行传播和宣传。
- 由于产品版本升级、调整或其他原因,本文档内容有可能变更。阿里云保留在没有任何通知或者 提示下对本文档的内容进行修改的权利,并在阿里云授权通道中不时发布更新后的用户文档。您 应当实时关注用户文档的版本变更并通过阿里云授权渠道下载、获取最新版的用户文档。
- 4. 本文档仅作为用户使用阿里云产品及服务的参考性指引,阿里云以产品及服务的"现状"、"有缺陷"和"当前功能"的状态提供本文档。阿里云在现有技术的基础上尽最大努力提供相应的介绍及操作指引,但阿里云在此明确声明对本文档内容的准确性、完整性、适用性、可靠性等不作任何明示或暗示的保证。任何单位、公司或个人因为下载、使用或信赖本文档而发生任何差错或经济损失的,阿里云不承担任何法律责任。在任何情况下,阿里云均不对任何间接性、后果性、惩戒性、偶然性、特殊性或刑罚性的损害,包括用户使用或信赖本文档而遭受的利润损失,承担责任(即使阿里云已被告知该等损失的可能性)。
- 5. 阿里云网站上所有内容,包括但不限于著作、产品、图片、档案、资讯、资料、网站架构、网站 画面的安排、网页设计,均由阿里云和/或其关联公司依法拥有其知识产权,包括但不限于商标 权、专利权、著作权、商业秘密等。非经阿里云和/或其关联公司书面同意,任何人不得擅自使 用、修改、复制、公开传播、改变、散布、发行或公开发表阿里云网站、产品程序或内容。此 外,未经阿里云事先书面同意,任何人不得为了任何营销、广告、促销或其他目的使用、公布或 复制阿里云的名称(包括但不限于单独为或以组合形式包含"阿里云"、Aliyun"、"万网"等阿里云 和/或其关联公司品牌,上述品牌的附属标志及图案或任何类似公司名称、商号、商标、产品或 服务名称、域名、图案标示、标志、标识或通过特定描述使第三方能够识别阿里云和/或其关联 公司)。
- 6. 如若发现本文档存在任何错误,请与阿里云取得直接联系。

# 通用约定

| 格式            | 说明                                    | 样例                                                                      |
|---------------|---------------------------------------|-------------------------------------------------------------------------|
| •             | 该类警示信息将导致系统重大变更甚至<br>故障,或者导致人身伤害等结果。  | 禁止:<br>重置操作将丢失用户配置数据。                                                   |
| <b>A</b>      | 该类警示信息可能导致系统重大变更甚<br>至故障,或者导致人身伤害等结果。 | <ul> <li>▲ 警告:</li> <li>重启操作将导致业务中断,恢复业务所需</li> <li>时间约10分钟。</li> </ul> |
| Ê             | 用于补充说明、最佳实践、窍门等,不是用户必须了解的内容。          | <b>送明</b> :<br>您也可以通过按 <b>Ctrl + A</b> 选中全部文件。                          |
| >             | 多级菜单递进。                               | 设置 > 网络 > 设置网络类型                                                        |
| 粗体            | 表示按键、菜单、页面名称等UI元素。                    | 单击 确定。                                                                  |
| courier<br>字体 | 命令。                                   | 执行 cd /d C:/windows 命令,进<br>入Windows系统文件夹。                              |
| 斜体            | 表示参数、变量。                              | bae log listinstanceid<br>Instance_ID                                   |
| []或者[a b]     | 表示可选项,至多选择一个。                         | ipconfig[-all/-t]                                                       |
| {}或者{a b}     | 表示必选项,至多选择一个。                         | <pre>swich {stand   slave}</pre>                                        |

# 目录

| 法 | ;律声明                   | I |
|---|------------------------|---|
| 通 | í用约定                   | I |
| 1 | 快速入门                   | 1 |
| 2 | 配置CNAME                | 4 |
|   | 2.1 万网/阿里云解析与配置CNAME流程 | 4 |
|   | 2.2 DNSPod 配置CNAME流程   | 6 |
|   |                        |   |

### 1 快速入门

本文档将帮助你快速开始使用CDN服务,流程如下,请按步骤操作:

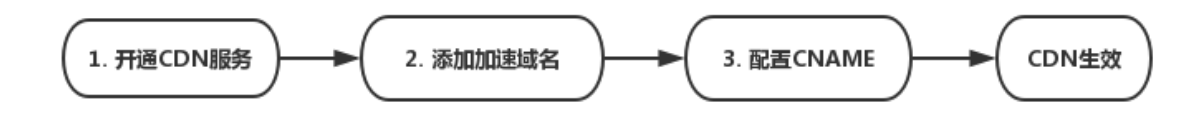

#### 步骤一:开通CDN服务

- 1. 在阿里云官网CDN产品详情页快速了解产品,之后单击 立即购买。
- 在购买页面选择适合计费方式,确认订单,CDN服务即开通。接下来就能开始接入您要加速的 域名了。
- 步骤二:添加加速域名
  - 1. 添加域名。

登录CDN控制台,选择域名管理。查看您添加的所有加速域名和状态。点击添加域名。

2. 填写基本信息。

输入加速域名(一般使用 子域名或泛域名,例如 cdntest.example.com)、选择合适的业务 类型、源站。点击下一步,等待审核。

| ■ 说明:

如果您的源站为阿里云ECS或OSS,则审核速度会加快。

加速域名说明:

- 支持泛域名加速,不支持中文域名加速,请注意泛域名填写规则如: \*.test.com。详细规则请了解泛域名加速规则
- 加速域名不允许重复添加,如出现域名已添加的提示,请提交工单处理。
- 每个账户下最多支持20个加速域名,如需扩容请提工单处理。
- 加速内容需合法、符合CDN业务规范,具体可见 CDN服务使用限制。

业务类型说明:

阿里云CDN调度系统会根据用户选择的不同业务类型做针对性的调度优化:

| 业务类型  | 说明                                                                                                    |
|-------|----------------------------------------------------------------------------------------------------|
| 图片小文件 | 若加速内容多为小型的静态资源(如小文件、图片、网页样式文件等),推荐选择"图片小文件"业务类型。                                                         |
| 大文件下载 | 若加速内容为较大的文档(大于20MB的静态文件),例如游戏安装包、应用更新、手机ROM升级、应用程序包下载等场景,推荐选择大文件下载业务类型。                                  |
| 视音频点播 | 若大文件为音频或视频 文件,例如音乐、视频<br>的点播业务场景,推荐使用"视音频点播"业务<br>类型。                                                    |
| 直播流媒体 | 提供 直播流媒体 加速服务,目前支持 RTMP<br>和 HLS 方式的直播加速,直播业务类型不支<br>持自定义源站,目前统一提供直播中心服务<br>器:video-center.alivecdn.com。 |

源站类型说明:

| 源站类型    | 说明                                                                                                    |
|---------|----------------------------------------------------------------------------------------------------|
| IP      | 支持多个服务器外网 IP , 阿里云ECS的IP可<br>免审核。                                                                                   |
| 源站域名    | 支持多个源站域名。                                                                                                    |
|         | 道说明:<br>源站域名不能与加速域名相同,否则会造成循环解析,无法回源。例如您的源站域名为img.yourdomain.com,则加速域名可设置为cdn.yourdomain.com。                       |
| 对象存储OSS | 可手动输入阿里云OSS Bucket 的外网域名<br>如:xxx.oss-cn-hangzhou.aliyuncs.com,<br>OSS外网域名可前往 OSS控制台 查看。也可<br>直接选择同账号下的 OSS Bucket。 |

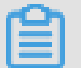

说明:

CDN 回源暂不支持 SNI。

CDN

加速区域说明:

- 针对加速业务需求,选择合适的加速区域:中国大陆、海外加速(无国内节点)或全球加速。
- L3以上用户可通过工单申请开通海外加速
- 海外节点产生的流量费用高于国内流量费用,详见海外加速费用详情。
- 如果选择纯海外加速,无需工信部备案。
- 3. 添加成功。

加速域名审核通过后,会出现在域名管理的域名列表中,状态为正常运行即添加成功:

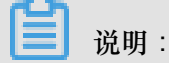

添加完加速域名后,阿里云CDN会给您分配对应的CNAME地址,还需要配置CNAME后CDN服务才生效。请继续参考下方步骤3。

#### 步骤三:配置CNAME

- 1. 在控制台域名管理的域名列表中复制加速域名对应的CNAME地址。
- 前往你的域名解析(DNS)服务商(如万网、阿里云解析、DNSPod、新网、腾讯云解析、route 53、godaddy等),添加该CNAME记录。现提供以下服务商的示例:
- 万网/阿里云解析与配置CNAME流程

#### 步骤四:验证CDN服务是否生效

配置CNAME后,不同的服务商CNAME生效的时间也不同,一般新增的CNAME记录会立即生效,修改的CNAME记录会需要较长时间生效。

您可以 ping 或 dig 您所添加的加速域名,如果被解析至\*.\*kunlun\*.com的域名,即表示CNAME配置已经生效,CDN功能也已生效:

### 2 配置CNAME

#### 2.1 万网/阿里云解析与配置CNAME流程

如果您想启用CDN加速服务,需要将您的加速域名指向阿里云CDN分配的CNAME地址,这样访问 加速域名的请求才能转发到 CDN节点上,达到加速效果。本文档以您的域名在阿里云解析(原万 网)为例。您可以参考DNSPod或新网配置的方法。

#### 1. 获取加速域名的CNAME值

a. 登录CDN控制台,单击域名管理。

#### b.单击您想复制域名的CNAME值。

| 域名        | CNAME ⑦            |
|-----------|--------------------|
| abcxs com | () abcxsaxx        |
| abc       | () abcxssx:        |
| abcom     | () abcxxsx lun.com |
| limi om   | 1 limin3.c lun.com |

#### 2. 添加CNAME记录

a.登录万网/阿里云解析 的 域名解析控制台。

b.在域名列表中找到您加速域名对应的主域名,进入解析设置页。

| III ▶ 云计算基础服务 | 云解析DNS  | 域名解析列表 进入我的城名列表 >>                                    |                                      |                   |
|---------------|---------|-------------------------------------------------------|--------------------------------------|-------------------|
| ▶ 大数据(数加)     | 域名解析列表  | 公告:云解析DNS-APP手机端控制台全新升级,诸多DNS的管控操作均可在手机               | <b>尚,让您随时随地、随心所欲进行管理,<u>立即体验</u></b> |                   |
| ▶ 安全(云盾)      | VIP产品管理 | <b>全部域名</b> ~ 域名快速搜索 <u><b>查询</b></u>                 |                                      | 添加域名              |
| ▼ 城名与网站(万网)   | HTTPDNS |                                                       |                                      |                   |
| ⊕ 城名          | 域名操作日志  | 域名                                                    | 状态                                   | 操作                |
| 🛞 云解析 DNS     |         | m.cn                                                  | ○ 正常                                 | 解析设置<br>升级VIP DNS |
| 📕 云虚拟主机       |         | com                                                   | (!) DNS Server设置不符                   | 解析设置 升级VIP DNS    |
| M 企业邮箱        |         | 副除城名 更换分组 更多批量操作 >>>>>>>>>>>>>>>>>>>>>>>>>>>>>>>>>>>> |                                      | 共2条 〈 1 〉 10条/页 > |
| ◎ 标准建站        |         |                                                       |                                      |                   |
| > 弹性 Web 托管   |         |                                                       |                                      |                   |

c.单击添加解析,添加CNAME记录:

4

|                             | <     | 解析设置           |                                                  |           |                                           |       |       |     |               |  |  |
|-----------------------------|-------|----------------|--------------------------------------------------|-----------|-------------------------------------------|-------|-------|-----|---------------|--|--|
| <ul> <li>太口昇基価級方</li> </ul> |       |                |                                                  |           |                                           |       |       |     |               |  |  |
| ▶ 大数据(数加)                   | 产品详情  | 当前分配的DNS服务器是:d | 当部分配的DNS服务器是:dns10 hichina.com, dns9 hichina.com |           |                                           |       |       |     |               |  |  |
| ▶ 安全(云盾)                    | 解析设置  | 快速搜索解析记录       | C                                                | 新手引导      |                                           |       |       |     | 添加解析 导入/导出    |  |  |
| ▼ 城名与网站(万网)                 | 网站监控  |                |                                                  | -         |                                           |       |       |     |               |  |  |
| ⊕ 域名                        | DNS防护 | 记录类型           | 主机记录                                             | 解析线路(isp) | 记录值                                       | MX优先级 | TTL值  | 状态  | 操作            |  |  |
|                             | 流量管理  | CNAME          | cdntest                                          | 默认        |                                           |       | 10 分钟 |     | 修改 暂停 删除 备注   |  |  |
| 无虚拟主机                       | QPS统计 | CNAME          | static                                           | 默认        | 10.00                                     |       | 10 分钟 |     | 修改 暂停 删除 备注   |  |  |
| M 企业邮箱                      | 解析日志  | □ A            | @                                                | 默认        | 11.00                                     |       | 10 分钟 | -   | 修改 暂停 删除 备注   |  |  |
| 😇 标准建站                      |       | □ A            | www                                              | 默认        |                                           | -     | 10 分钟 | -   | 修改 暂停 删除 备注   |  |  |
| 🔁 弹性 Web 托管                 |       | A              | *                                                | 默认        |                                           |       | 10 分钟 |     | 修改 暂停 删除 备注   |  |  |
| ▶ 云市场                       |       | TXT            | @                                                | 认规        | v=spf1 include:spf.mxhichina.co<br>m -all |       | 10 分钟 |     | 修改 暂停 删除 备注 📮 |  |  |
|                             |       | CNAME          | mail                                             | 默认        | mail.mxhichina.com                        |       | 10 分钟 | -   | 修改 暂停 删除 备注 建 |  |  |
|                             |       | CNAME          | smtp                                             | 默认        | smtp.mxhichina.com                        | -     | 10 分钟 | -   | 修改 暂停 删除 备注   |  |  |
|                             |       | CNAME          | pop3                                             | 默认        | pop3.mxhichina.com                        | -     | 10 分钟 | -   | 修改 暂停 删除 备注   |  |  |
|                             |       | MX             | @                                                | 默认        | mxw.mxhichina.com.                        | 10    | 10 分钟 | -   | 修改 暫停 删除 备注   |  |  |
|                             |       | 暂停 启用          | 删除                                               |           |                                           |       | 共11条  | < 1 | 2 〉 10条/页 ~   |  |  |

- 记录类型请选择为CNAME;
- 主机记录即加速域名的前缀,例如:
  - 如果加速域名为testcdn.aliyun.com,则前缀为testcdn;
  - 如果加速域名为www.aliyun.com,则前缀为www。
  - 如果加速域名为aliyun.com,则前缀为@。
  - 如果泛域名为\*.aliyun.com,则前缀为\*
- 记录值填写为步骤1复制的CNAME值;
- 解析线路和TTL保持默认值即可:

d.单击确认,配置CNAME完毕。CNAME配置生效后,CDN服务也会立即生效。

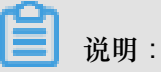

- CNAME配置生效时间:新增CNAME记录会实时生效,而修改CNAME记录需要最多72小时生效时间。
- 添加时如遇添加冲突,可考虑换一个加速域名,或参考解析记录互斥规则自行调整冲突的记录。
- 配置完CNAME后,由于状态更新约有10分钟延迟,阿里云CDN控制台的域名列表页可能仍提示未配置CNAME,请忽略。

#### 如何验证CNAME配置是否已生效?

配置CNAME后,不同的DNS服务商CNAME配置生效的时间也不同。您可以ping或dig您所添加的加速域名,如果被转向\*.\*kunlun\*.com,即表示CNAME配置已经生效,CDN功能也已生效。

| C:\U | sers\           | >ping               |          | I. cn       |              |       |          |
|------|-----------------|---------------------|----------|-------------|--------------|-------|----------|
| 正在   | Ping (          |                     | kunlunar | .com [122.2 | 227.164.206] | 具有 32 | : 字节的数据: |
| 来自   | 122.227.164.206 | 的回 <mark>复</mark> : | 字节=32    | 时间=16ms     | TTL=105      |       |          |
| 来自   | 122.227.164.206 | 的回复:                | 字节=32    | 时间=12ms     | TTL=105      |       |          |
| 来自   | 122.227.164.206 | 的回复:                | 字节=32    | 时间=12ms     | TTL=105      |       |          |
| 来自   | 122.227.164.206 | 的回复:                | 字节=32    | 时间=14ms     | TTL=105      |       |          |

另外我们还提供域名在DNSPod、新网解析的 配置CNAME示例: DNSPod/腾讯云解析 配置流程、新网 配置流程。

### 2.2 DNSPod 配置CNAME流程

要启用CDN加速服务,需要将您的加速域名指向CDN节点的CNAME地址,这样访问加速域名的请求才能转发到CDN节点上,达到加速效果。本文档以您的域名在腾讯云解析(原DNSPod)为例:

#### 1. 获取加速域名的CNAME值

在CDN控制台域名管理的域名列表中复制加速域名对应的CNAME值:

| 概览       | 添加域名 刷新列表 全部业务类型 | •                            |                                |  |
|----------|------------------|------------------------------|--------------------------------|--|
| 城名管理     | 域名               | CNAM                         | 状态 T HTTPS                     |  |
| 监控<br>刷新 | cr cam.cn        | () cna am.cn.w.alikunlun.com | <ul> <li>● 正常运行 未开启</li> </ul> |  |
| 支出       | cn cam.cn        | cna am.cn.w.alikunlun.com    | ● 正常运行 未开启                     |  |
| 日志       | cr cam.cn        | cna am.cn.w.alikunlun.com    | ● 正常运行 未开启                     |  |
| 工具       | cr cam.cn        | 1 cna am.cn.w.alikunlun.com  | ● 正常运行 未开启                     |  |
| 报表       |                  |                              |                                |  |

#### 2. 添加CNAME记录

前往 DNSPod (腾讯云)的域名解析控制台。进入对应域名的域名解析页,选择添加记录。记录类型选择为CNAME;主机记录即加速域名的前缀(例如您的加速域名为testcdn.aliyun.com,前缀就是testcdn);记录值填写为步骤1复制的CNAME值;解析线路和TTL 默认值即可:

| 域名服务   | < 返回 │ ■ ■ ■ ■ ■ ■ ■ ■ ■ ■ ■ ■ ■ ■ ■ ■ ■ ■ | 全部项目 ∨    |            |           |               |                     |          |
|--------|--------------------------------------------|-----------|------------|-----------|---------------|---------------------|----------|
|        | 域名信息 域名解析                                  | 操作日志      |            |           |               |                     |          |
| 我的域名   |                                            | _         |            |           |               |                     |          |
| 域名信息模板 | 记录管理 负载均衡 解析                               | 析量统计 域名设置 | 自定义线路 线路分组 |           |               |                     |          |
| 域名转入   | + 添加记录 新手快速添                               | 加 暂停 开启   | 删除 分配至项目   |           |               | 请输入您                | 要搜索的记录   |
| 解析套餐管理 | 主机记录                                       | 记录类型 🏲    | 线路类型       | 记录值 M     | IX优先级 TTL (秒) | 最后操作时间              | 操作       |
| 协作子域名  | 加速域名的前续                                    | CNAME     | 默认         | 记录值为CNAME | <b>值</b> 600  | -                   | 保存取消     |
|        | 提示<br>填写一个域名,如:cloud.te                    | 记录奕型为CN/  | AME        |           |               |                     |          |
|        | test                                       | CNAME     | 默认         | .w.alikun | 600           | 2017-11-22 16:39:51 | 修改 暂停 删除 |

点击保存,配置CNAME完毕,CNAME配置生效后,CDN服务也会立即生效。

- CNAME配置生效时间:新增CNAME记录会实时生效,而修改CNAME记录需要最多72小时生效时间。
- 添加时如遇添加冲突,可考虑换一个加速域名,或参考解析记录互斥规则调整记录。
- 配置完CNAME后,由于状态更新约有10分钟延迟,阿里云CDN控制台的域名列表可能仍提示 未配置CNAME,请忽略即可。

#### 如何验证CNAME配置是否已生效?

配置CNAME后,不同的DNS服务商CNAME生效的时间也不同。您可以ping或dig您所添加的加速域名,如果被转向\*.\*kunlun\*.com,即表示CNAME配置已经生效,CDN功能也已生效:

| C:\Users\                                                                                                    | >ping .cn                                                                                                    |
|----------------------------------------------------------------------------------------------------|----------------------------------------------------------------------------------------------------|
| 正在 Ping 1<br>来自 122.227.164.206<br>来自 122.227.164.206<br>来自 122.227.164.206<br>来自 122.227.164.206<br>来自 122.227.164.206 | cn.w.kunlunar.com [122.227.164.206] 具有 32 字节的数据:<br>的回复: 字节=32 时间=16ms TTL=105<br>的回复: 字节=32 时间=12ms TTL=105<br>的回复: 字节=32 时间=12ms TTL=105<br>的回复: 字节=32 时间=14ms TTL=105 |

#### 2.3 新网 配置CNAME流程

要启用CDN加速服务,需要将您的加速域名指向CDN节点的CNAME地址,这样访问加速域名的请求才能转发到CDN节点上,达到加速效果。本文档以您的域名在新网为例。

#### 操作步骤

1. 获取加速域名的CNAME值。

在CDN控制台 域名管理 的域名列表中复制加速域名对应的CNAME值:

| 概览            | <b>添加域名</b> 刷新列表 全部业务类型 | •                            |        |       |
|---------------|-------------------------|------------------------------|--------|-------|
| 域名管理          | 域名                      | CNAN                         | 状态 卫   | HTTPS |
| 监控            | cn kam.cn               | ① cna am.cn.w.alikunlun.com  | ● 正常运行 | 未开启   |
| Aligani<br>支出 | cn kam.cn               | cna am.cn.w.alikunlun.com    | ● 正常运行 | 未开启   |
|               | cr (am.cn               | cna am.cn.w.alikunlun.com    | ● 正常运行 | 未开启   |
|               | cr (am.cn               | () cna am.cn.w.alikunlun.com | ● 正常运行 | 未开启   |
| 报表            |                         |                              |        |       |

2. 添加CNAME记录。

前往 新网的域名解析控制台,进入对应域名的域名解析页,选择添加新的别名:记录类型选择为CNAME;主机记录即加速域名的前缀(例如要添加testcdn.aliyun.com,前缀就是testcdn);记录值填写为步骤1复制的CNAME值;解析线路和TTL默认值即可。

| 别名 (CNAME)(最多允许20条)      | 别名主机              | TTL   | 操作 帮助   |
|--------------------------|-------------------|-------|---------|
| 一共有0行,当前第1/0页,每页20行 首页   | 上一页 下一页 尾页 到 页 确定 |       |         |
|                          |                   | 3600  |         |
| 漆加新的别名                   |                   | 提交 主: | 只提交新加纪录 |
|                          |                   |       |         |
| 加速或名削缀 みてしい控制台复制米的CNAME値 |                   |       |         |

填写完单击 提交,配置CNAME完毕。CNAME配置生效后,CDN服务也会立即生效。

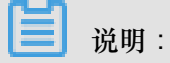

- CNAME配置生效时间:新增CNAME记录会实时生效,而修改CNAME记录需要最多72小时 生效时间。
- 添加时如遇添加冲突,可考虑换一个加速域名,或参考解析记录互斥规则调整记录。
- 配置完CNAME后,由于状态更新约有10分钟延迟,阿里云CDN控制台的域名列表可能仍提示未配置CNAME,请忽略即可。

#### 如何验证CNAME配置是否已生效?

配置CNAME后,不同的DNS服务商CNAME生效的时间也不同。您可以ping或dig您所添加的加速域名,如果被转向\*.\*kunlun\*.com,即表示CNAME配置已经生效,CDN功能也已生效: